## How to Log On to and Navigate YDisciple Revised for the Eastern Prelacy of the Armenian Apostolic Church 2017/ 2018

## 1. Go to <u>www.Formed.org</u>

- 2. About halfway down the page you will see a tab entitled "Register." Click this tab and enter the unique and confidential parish code for the Eastern Prelacy- G9MH7C, along with your personal email address.
- 3. You will be prompted to create a personal password. Use your email and password moving forward each time you log into the program using the blue "login" tab in the far right corner of the Formed page.
- 4. Once you have successfully logged in to Formed, you will see on the top banner, a tab entitled "Study". Please click that tab and scroll down to "Youth/YDisciple."
- 5. YDisciple studies are divided up into a variety of categories. We all will begin within the "Formation" section and move to various categories in time. In the "Formation" category click on "Follow Me", our first series of studies.
- 6. Once in a study, you will notice it is broken down into several sessions. In "Follow Me" for example there are 5 sessions (sessions 4 and 5 are accessed via the right arrow.)
- 7. Each session contains several videos. These videos correspond with the Leader Guide, Participant or Teen Sheets and Parent Sheets. Promptings for when to show the next video in the series are noted in the Leader guide. *Please note: as members of the Eastern Prelacy of the Armenian Church, we will be accessing the MODIFIED sheets via Google Drive (under separate cover). We will not be using the texts/ sheets provided by* <u>formed.org</u>. In some studies, we have eliminated entire sections of the study to more closely reflect our expression of faith and Prelacy standards.
- 8. Leaders, by following the modified Leader Guide (found in Google Drive), are able to lead the discussions and follow the study in its intended sequences. Ice Breakers, group activities and service project suggestions all are provided in the leader guides or supplemental materials, again on Google Drive.
- 9. Coming Soon: Formed allows us to customize our home page on <u>formed.org</u>. Be on the lookout for Prelacy specific highlights on the home page! Please let me now if you would like us to feature your youth group on the home page! We would love to hear from you!